# Eurowin3 V1.001 Instalacija

Copyright © <Eurobiro plus d.o.o. Beograd /Serbia> by <Eurobiro plus.d.o.o.>. All Rights Reserved.

# **Table of contents**

| Instalacija                   | 3  |
|-------------------------------|----|
| Postupak Instalacije          | 3  |
| Postupak licenciranja         | 8  |
| Ažuriranje(Update) programa 1 | 11 |

# Instalacija

# Postupak Instalacije

- Preuzmite i downloadujte instalacionu verziju sa sa sajta klikom na link ili kopirajte putanju u Vaš Web browser
- •
- <u>http://www.eurobiroplus.com/download/EuroWin3\_SetupV1\_001.exe</u>
- Sa uvajte instalacioni fajl na disk vašeg ra unara i pokrenite Instalaciju

| jovor o licenci                                                                                 |                                                         |           |
|-------------------------------------------------------------------------------------------------|---------------------------------------------------------|-----------|
| Pazijivo procitajte sledece pre nego sto nastav                                                 | /ite.                                                   | 0         |
| Pročitajte Ugovor o licenci koji se nalazi ispod. I<br>pre nego što nastavite.                  | Morate prihvatiti uslove ovog                           | ) ugovora |
| PROGRAMSKI PAKET KasaWin firme Eurobirop                                                        | olus d.o.o. Software                                    | ^         |
| Sledeci Ugovor - Licenca odnosi se na svaki po<br>programskom paketu i čini sastavni deo paketa | ojedinačni program koji se nal<br>a.                    | azi u     |
| UGOVOR-LICENCA                                                                                  |                                                         |           |
| FIRME: Eurobiroplus d.o.o. i vlasnika TANJA Ž<br>Beograda, i Gorana Žukić-a autora računarsko   | ŹIKIĆ MIHAJLA BULGAKOVA 8<br>og programa - softvera, za | 3A/8 iz ↓ |
| • Prihvatam ugovor                                                                              |                                                         |           |
| ○ Ne prihvatam ugovor                                                                           |                                                         |           |
|                                                                                                 |                                                         |           |

- Pratite uputstva instalacionog fajla i instalirajte program

- instalaciona šifra (password) za instalaciju je "demo" latinica malim slovima

naravno bez navodnika.

| 🍀 Instalacija – EuroWin3 verzija 1.001                                                                                                    | _                  |           | ×   |
|----------------------------------------------------------------------------------------------------|--------------------|-----------|-----|
| Lozinka<br>Instalacija je zaštićena lozinkom.                                                                                                    |                    | G         |     |
| Unesite lozinku i kliknite na "Dalje" da nastavite. Imajte na umu da j<br>na mala i velika slova.                                                             | e lozinka          | osetljiva |     |
| Lozinka:                                                                                                    |                    |           |     |
|                                                                                                    |                    |           |     |
|                                                                                                    |                    |           |     |
|                                                                                                    |                    |           |     |
| < Nazad Da                                                                                                    | je >               | Otk       | aži |
|                                                                                                    |                    |           |     |
| 🍀 Instalacija – EuroWin3 verzija 1.001                                                                                                    | _                  |           | ×   |
| Informacije<br>Pažljivo pročitajte sledeće pre nego što nastavite.                                                                                            |                    | (         |     |
| Kada budete spremni da nastavite instalaciju, kliknite na "Dalje".                                                                                            |                    |           |     |
| PROGRAMSKI PAKET KasaWin firme Eurobiroplus d.o.o. Software                                                                                                   |                    | ^         | ]   |
| Sledeci Ugovor - Licenca odnosi se na svaki pojedinačni program ko<br>programskom paketu i čini sastavni deo paketa.                                          | iji se nala        | zi u      |     |
| UGOVOR-LICENCA                                                                                                    |                    |           |     |
| FIRME: Eurobiroplus d.o.o. i vlasnika TANJA ŽIKIĆ MIHAJLA BULG<br>Beograda, i Gorana Žukić-a autora računarskog programa - softve<br>korišćenje ovog softvera | AKOVA 8<br>ra, za  | A/8 iz    |     |
| OVO JE LEGALNI DOKUMENT I PREDSTAVLJA UGOVOR IZMEĐU KA<br>KORISNIKA SOFTVERA I AUTORA I NJEGOVE FIRME KAO VLASNIK                                             | AJNJEG<br>A SOFTVI | ERA. 🗸    |     |
| < Nazad Da                                                                                                    | je >               | Otk       | aži |

Pro itajte ugovor o licenciranju i ako ste saglasni sa njime nastavite dalju instalaciju

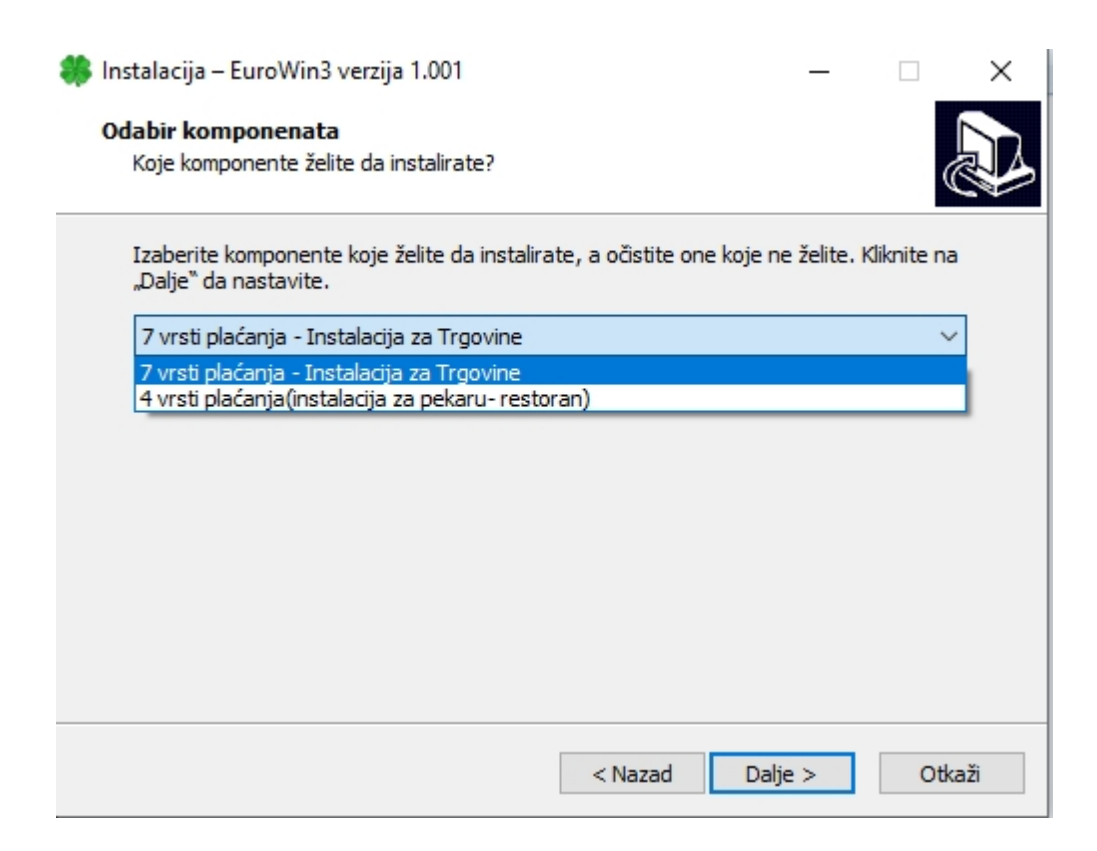

U ovom koraku potrebno je izabrati vrstu instalacije programa U yavisnosti od delatnosti kojom se bavite

sa 7 vrsti pla anja za Trgovine

ili sa 4 vrste pla anja ,za restorane,pekare i maloprodaje gde se vrši prodaja brze hrane , pi a ..

| 🍀 Instalacija – EuroWin3 verzija 1.001                                                         | _        |          | ×   |
|------------------------------------------------------------------------------------------------|----------|----------|-----|
| Odabir dodatnih zadataka<br>Izaberite neke dodatne zadatke.                                    |          | ¢        |     |
| Izaberite dodatne zadatke koje želite da izvršite pri instaliranju pro<br>kliknite na "Dalje". | grama Eu | roWin3 i |     |
| Dodatne ikone:                                                                                 |          |          |     |
| 🗹 Postavi ikonu na radnu površinu                                                              |          |          |     |
|                                                                                                |          |          |     |
|                                                                                                |          |          |     |
|                                                                                                |          |          |     |
|                                                                                                |          |          |     |
|                                                                                                |          |          |     |
|                                                                                                |          |          |     |
|                                                                                                |          |          |     |
| < Nazad Da                                                                                     | lje >    | Otk      | aži |

- Ako ste prilikom instalacije izabrali ekirali opciju da na desktopu kreira

pre icu za pokretanje programa ,onda na desktopu imate zelenu ikonicu (detelina sa etiri lista) sa nazivom EuroWin3.

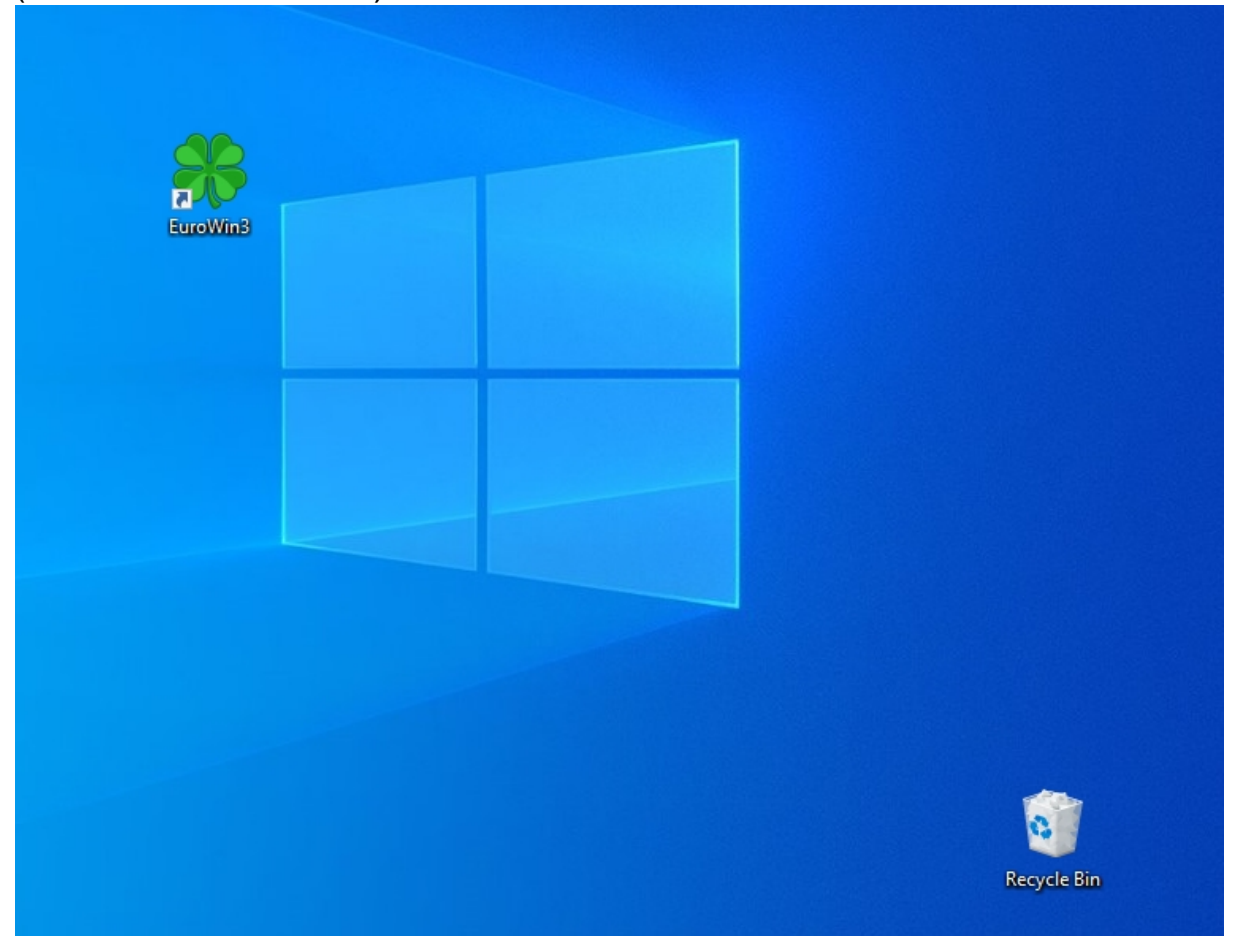

- Ako je ste zadržali ekiranu opciju Pokreni EuroWin3 program e se nakon instalacije automatski pokrenuti.

- Dodelite Administratorke privilegije ovom programu kako bi u svim opcijama radio bez problema

Pozicionirajte kursor miša na ikonicu i kliknite desnim tasterom pojavi e se meni kao na

slede oj slici

#### Eurowin3 V1.001 Instalacija

| EuroW                                                                                                    | Qnen                                                                                                    | 1 |
|----------------------------------------------------------------------------------------------------|----------------------------------------------------------------------------------------------------|---|
|                                                                                                    | Open file location                                                                                                    |   |
| ę                                                                                                    | Run as administrator                                                                                                    |   |
|                                                                                                    | Uninstall with Advanced Uninstaller PRO                                                                                                    |   |
|                                                                                                    | S Share with Skype                                                                                                    |   |
|                                                                                                    | Troubleshoot compatibility                                                                                                    |   |
|                                                                                                    | Pin to Start                                                                                                    |   |
|                                                                                                    | Z Edit with Notepad++                                                                                                    |   |
|                                                                                                    | PDF Architect 8                                                                                                    |   |
| E                                                                                                    | Z ZoneAlarm                                                                                                    |   |
|                                                                                                    | Pin to taskbar                                                                                                    |   |
| -                                                                                                    | Restore previous versions                                                                                                    |   |
|                                                                                                    | Send to >                                                                                                    |   |
| -                                                                                                    | Cut                                                                                                    |   |
|                                                                                                    | Сору                                                                                                    |   |
| -                                                                                                    | Contrabutort                                                                                                    |   |
|                                                                                                    | Create shortcut                                                                                                    |   |
|                                                                                                    | Delete                                                                                                    |   |
|                                                                                                    | Kename                                                                                                    | 1 |
|                                                                                                    | Properties                                                                                                    |   |
|                                                                                                    |                                                                                                    |   |
| 🍀 EuroWin3 Prop                                                                                                    | perties >                                                                                                    | < |
|                                                                                                    |                                                                                                    |   |
| Security                                                                                                    | Details Previous Versions                                                                                                    |   |
| General                                                                                                    | Shortcut Compatibility                                                                                                    |   |
|                                                                                                    |                                                                                                    |   |
| If this program isn'<br>try running the co                                                                                                    | t working correctly on this version of Windows,<br>mpatibility troubleshooter.                                                                                                    |   |
| If this program isn<br>try running the cor<br>Run compatibi                                                                                                    | t working correctly on this version of Windows,<br>mpatibility troubleshooter.<br>lity troubleshooter                                                                                                    |   |
| It this program isn'<br>try running the cor<br>Run compatibi<br>How do I choose                                                                                                    | t working correctly on this version of Windows,<br>mpatibility troubleshooter.<br>lity troubleshooter<br>compatibility settings manually?                                                                                                    |   |
| If this program isn'<br>try running the co<br>Run compatibi<br>How do I choose                                                                                                    | t working correctly on this version of Windows,<br>mpatibility troubleshooter.<br>lity troubleshooter<br>compatibility settings manually?                                                                                                    |   |
| If this program isn<br>try running the co<br>Run compatibi<br>How do I choose<br>Compatibility mo                                                                                                    | t working correctly on this version of Windows,<br>mpatibility troubleshooter.<br>lity troubleshooter<br>compatibility settings manually?<br>de                                                                                                    |   |
| If this program isn<br>try running the cor<br>Run compatibi<br>How do I choose<br>Compatibility mo                                                                                                    | t working correctly on this version of Windows,<br>mpatibility troubleshooter.<br>ity troubleshooter<br><u>compatibility settings manually?</u><br>de<br>gram in compatibility mode for:                                                                                     |   |
| It this program isn<br>try running the co<br>Run compatibi<br>How do I choose<br>Compatibility mo<br>Run this program<br>Windows 8                                                                                                    | t working correctly on this version of Windows,<br>mpatibility troubleshooter<br>ity troubleshooter<br><u>compatibility settings manually?</u><br>de<br>gram in compatibility mode for:                                                                                      |   |
| If this program isn'<br>try running the col<br>Run compatibi<br>How do I choose<br>Compatibility mo<br>Run this prog<br>Windows 8                                                                                                    | t working correctly on this version of Windows,<br>mpatibility troubleshooter.<br>ity troubleshooter<br><u>compatibility settings manually?</u><br>de<br>gram in compatibility mode for:                                                                                     |   |
| It this program isn<br>try running the cor<br>Run compatibil<br>How do I choose<br>Compatibility mo<br>Run this program<br>Windows 8                                                                                                    | t working correctly on this version of Windows,<br>mpatibility troubleshooter<br>ity troubleshooter<br>compatibility settings manually?<br>de<br>gram in compatibility mode for:                                                                                             |   |
| If this program isn'<br>try running the cou<br>Run compatibi<br>How do I choose<br>Compatibility mo<br>Run this prog<br>Windows 8<br>Settings<br>Reduced cou                                                                                           | t working correctly on this version of Windows,<br>mpatibility troubleshooter<br>ity troubleshooter<br><u>compatibility settings manually?</u><br>de<br>gram in compatibility mode for:                                                                                      |   |
| It this program isn<br>try running the cor<br>Run compatibil<br>How do I choose<br>Compatibility mo<br>Run this program<br>Windows 8<br>Settings<br>Reduced cor<br>8-bit (256) colo                                                                    | t working correctly on this version of Windows,<br>mpatibility troubleshooter<br>compatibility settings manually?<br>ode<br>gram in compatibility mode for:                                                                                                    |   |
| If this program isn<br>try running the cor<br>Run compatibil<br>How do I choose<br>Compatibility mo<br>Run this program<br>Windows 8<br>Settings<br>Reduced co<br>8-bit (256) colo<br>Run in 640 x                                                     | t working correctly on this version of Windows,<br>mpatibility troubleshooter<br>compatibility settings manually?<br>de<br>gram in compatibility mode for:                                                                                                    |   |
| If this program isn'<br>try running the cor<br>Run compatibit<br>How do I choose<br>Compatibility mo<br>Run this program<br>Windows 8<br>Settings<br>Reduced cor<br>8-bit (256) colo<br>Run in 640 x                                                   | t working correctly on this version of Windows,<br>mpatibility troubleshooter<br>compatibility settings manually?<br>de<br>gram in compatibility mode for:<br>lor mode<br>r<br>480 screen resolution<br>creen optimizations                                                  |   |
| If this program isn<br>try running the cor<br>Run compatibil<br>How do I choose<br>Compatibility mo<br>Run this prog<br>Windows 8<br>Settings<br>Reduced co<br>8-bit (256) colo<br>Run in 640 x<br>Disable fullso                                      | t working correctly on this version of Windows,<br>mpatibility troubleshooter<br>compatibility settings manually?<br>de<br>gram in compatibility mode for:                                                                                                    |   |
| It this program isn'<br>try running the cou-<br>Run compatibil<br>How do I choose<br>Compatibility mo<br>Run this program<br>Windows 8<br>Settings<br>Reduced co<br>8-bit (256) colo<br>Run in 640 x<br>Disable fullso<br>Run this program<br>Change h | t working correctly on this version of Windows,<br>mpatibility troubleshooter<br>compatibility settings manually?<br>de<br>gram in compatibility mode for:                                                                                                    |   |
| If this program isn'<br>try running the cor<br>Run compatibit<br>How do I choose<br>Compatibility mo<br>Run this prog<br>Windows 8<br>Settings<br>Reduced co<br>8-bit (256) colo<br>Run in 640 x<br>Disable fullso<br>Run this prog<br>Change h        | t working correctly on this version of Windows,<br>mpatibility troubleshooter<br>compatibility settings manually?<br>de<br>gram in compatibility mode for:<br>lor mode<br>r<br>480 screen resolution<br>creen optimizations<br>gram as an administrator<br>righ DPI settings |   |

ekirajte opciju pod 1 (Run this program as an administrator) Apply - Dugme 2 OK - dugme 3 na kraju Pro itajte dalje Postupak Licenciranja programa.

#### Postupak licenciranja

0

Pokrenite program klikom na navedenu ikonicu ili pokretanjem fajla na lokaciji

C:\EuroWin3\EuroWin3.exe

(ukoliko niste izabrali opciju pokretanja programa posle instalacije)

Pokretanjem navedenog programa pojavi e Vam se prozor sa poljima za unos

podataka za dobijanje licencnog fajla bez koga ne možete koristiti program

| Podaci Za Formiranje nove                                                   | https://download.anvdesk.com/AnvDesk.exe<br>licence                                                                   | F1 za pomoć |
|-----------------------------------------------------------------------------|----------------------------------------------------------------------------------------------------|-------------|
| Za program koji že<br>popunite prazna p                                     | elite da koristite nemate Validnu Licencu!<br>olja i nakon unosa pritisnite dugme - Formiraj                          |             |
| Pormirani Paji Licenca<br>Pošaljite na e-mail off<br>Kontakt za dobijanje l | ax.dat u direktorijumu C:\Eurovvin3\Podes\Licencax.dat<br>ice@eurobiroplus.com<br>Licence tel 011/3433403 065/2222701 |             |
| Unesite Naziv Firme                                                         |                                                                                                    |             |
| Adresa Ulica i Broj                                                         |                                                                                                    |             |
| PIB                                                                         |                                                                                                    |             |
| Telefon I Osoba za Kontakt                                                  |                                                                                                    |             |
| http://www.eurobiroplus.com                                                 | Formiraj                                                                                                    | Kraj        |
|                                                                             |                                                                                                    |             |

Pratite uputstva sa prozora na ekranu i popunite prazna polja i kada ste popunili prazna polja

kliknite na dugme FORMIRAJ (tooltip:Formiraj Licencni Fajl LicencaX.dat sa Unešenim Podacima)

| Za program koji že<br>popunite prazna p                                     | elite da koristite nemate Validnu Licencu!<br>olja i nakon unosa pritisnite dugme - Formiraj                         |      |
|-----------------------------------------------------------------------------|----------------------------------------------------------------------------------------------------|------|
| Formirani Fajl Licenca<br>Pošaljite na e-mail off<br>Kontakt za dobijanje l | aX.dat u direktorijumu C:\EuroWin3\Podes\LicencaX.dat<br>ice@eurobiroplus.com<br>Licence tel 011/3433403 065/2222701 |      |
| Unesite Naziv Firme                                                         | DEMO verzija programa                                                                                                |      |
| Adresa Ulica i Broj                                                         | Ulica korisnika                                                                                                    |      |
| PIB                                                                         | 123456789 Unešeni PIB Nije Ispravan                                                                                  | _    |
| Telefon I Osoba za Kontakt                                                  | tel 065123456789 Kontakt osob                                                                                        |      |
| ttp://www.eurobiroplus.com                                                  | Formiraj                                                                                                    | Kraj |

0

### 1.Na in slanja licence

Ukoliko je ra unar konektovan na internet dovoljno je da posle unosa podataka

i formiranja fajl LicencaX.dat na dugme FORMIRAJ

pritisnete dugme (pismo strelica nagore) (poruka tooltip :Pošalji Fajl sa podacima na Server Eurobiro Plus)

Kontaktirajte nas telefonom kako bismo formirali Licencni fajl za Verziju programa

koju želite da koristite.

Kada formiramo licencu potrebno je da kliknete na dugme (pismo strelica nadole)

i preuzmete Licencni fajl sa servera koji smo formirali za vas. Pritisnite dugme KRAJ

Ako je LICENCIRANJE programa uspešno ura eno program prilikom slede eg

pokretanja traži unos šifre operatera a ne unos podataka za licencu.

0

### 2.Na in slanja licence

Kada stanete kursorom miša na njega tooltip poruka :Sa uvaj Fajl Na Disku

Bi e kreiran fajl na lokaciji

C:\EuroWin\podes\LicencaX.dat

Možete ga usnimiti i na neku drugu lokaciju na disku klikom na

### dugme (ikona diskete) (poruka tooltip :Sa uvaj fajl LicencaX.dat na Disk)

| Trgovina Demo Prod. | 01 🔹 駴 🍢 🕵                                                                                                    | 🗳 <table-of-contents> 👯 🥸</table-of-contents> | € ≈            |        |
|---------------------|----------------------------------------------------------------------------------------------------|-----------------------------------------------|----------------|--------|
| 1                   |                                                                                                    |                                               |                |        |
|                     | 🐺 Sačuvaj Licencni Fajl                                                                                                    |                                               |                |        |
|                     | ← → × ↑ 🔜 > This PC > Desktop                                                                                                    | 5 V                                           | Search Desktop | ļ      |
|                     | Organize 🔻 New folder                                                                                                    |                                               |                |        |
|                     | <ul> <li>This PC</li> <li>3D Objects</li> <li>Desktop</li> <li>Downloads</li> <li>Music</li> <li>Pictures</li> <li>Videos</li> <li>Local Disk (C:)</li> <li>EBPlus_Flash (F:)</li> </ul> | No items match your search.                   |                |        |
|                     | File name: LicencaX                                                                                                    |                                               |                |        |
|                     | Save as type: DAT Format Fajla                                                                                                    |                                               |                |        |
| l                   | ∧ Hide Folders                                                                                                    |                                               | Save           | Cancel |
|                     |                                                                                                    |                                               |                |        |

Sa uvajte fajl na izabranoj lokaciji vašeg ra unara gde ete ga lakše prona i i

poslati kao "attachment" mejla koji ete nam poslati na mejl adresu

office@eurobiroplus.com

- Pošto kreiranje licencnog fajla nije automatski nakon slanja mejla možete nas i

kontaktirali na navedene telefone 01/3433403 ili 065/2222740 kako biste

eventualno ubrzali proces licenciranja.

-Kada dobijete naš licencni fajl mejlom ili na neki drugi na in sa uvajte ga na

disku kako biste mogli da ga preuzmete iz prozora za kreiranje licence pritiskom

na zeleno dugme (zelena strelica)

| .Trgovina Demo Prod.01                                                                                                    | - 💽 🍋 🚺 🧉           | <b>)</b><br>()<br>()<br>()<br>()<br>()<br>()<br>()<br>()<br>()<br>()<br>()<br>()<br>() | <b>a</b>                   |        |
|----------------------------------------------------------------------------------------------------|---------------------|----------------------------------------------------------------------------------------|----------------------------|--------|
| 🍀 Selektujte Licencn                                                                                                    | Fajl                |                                                                                        |                            | >      |
| $\leftarrow \rightarrow \checkmark \uparrow$                                                                                                    | > This PC > Desktop | ٽ ~                                                                                    | Search Desktop             | م      |
| Organize 🔻 Ne                                                                                                    | v folder            |                                                                                        | -                          |        |
| <ul> <li>✓ Intis PC</li> <li>⇒ 3D Objects</li> <li>&gt; Intis Desktop</li> <li>&gt; Bocuments</li> <li>&gt; Downloads</li> <li>&gt; Music</li> <li>&gt; Pictures</li> <li>&gt; Wideos</li> <li>&gt; Local Disk (C:</li> <li>&gt; EBPlus_Flash</li> </ul> | F;)                 |                                                                                        |                            |        |
|                                                                                                    | File name:          | ~                                                                                      | DAT Format Fajla<br>Open 🚽 | Cancel |
|                                                                                                    |                     |                                                                                        |                            |        |

Kada stanete kursorom miša na njega piše :Preuzmi Licencni Fajl sa Diska

- Preuzmite licencni fajl sa lokacije na kojoj ste ga sa uvali kada ste ga dobili od nas

- kliknite jednom na njega izaberite Dugme OPEN i time je instalacija licencnog fajla

završena.

- Za kraj Licenciranja pritisnite taster KRAJ

Ako je LICENCIRANJE programa uspešno ura eno program e prilikom slede eg

pokretanja tražiti unos šifre operatera a ne unos podataka za licencu.

### Napomena:

Izvesno vreme pre isteka izdate licence program e vas obaveštavati da je obnovite.

Ukoliko period obnove licence istekne a ne obnovite licencu program e raditi

ali samo u modu PREGLEDA unešenih podataka do tada.

## Ažuriranje(Update) programa

Prilikom pokretanja programa

Program proverava koja je najnovija verzija programa na serveru eurobiroplus.com i ako

nakon pore enja verzija vidi da koristite stariju verziju ponudi e vam ažuriranje(update)

na noviju verziju

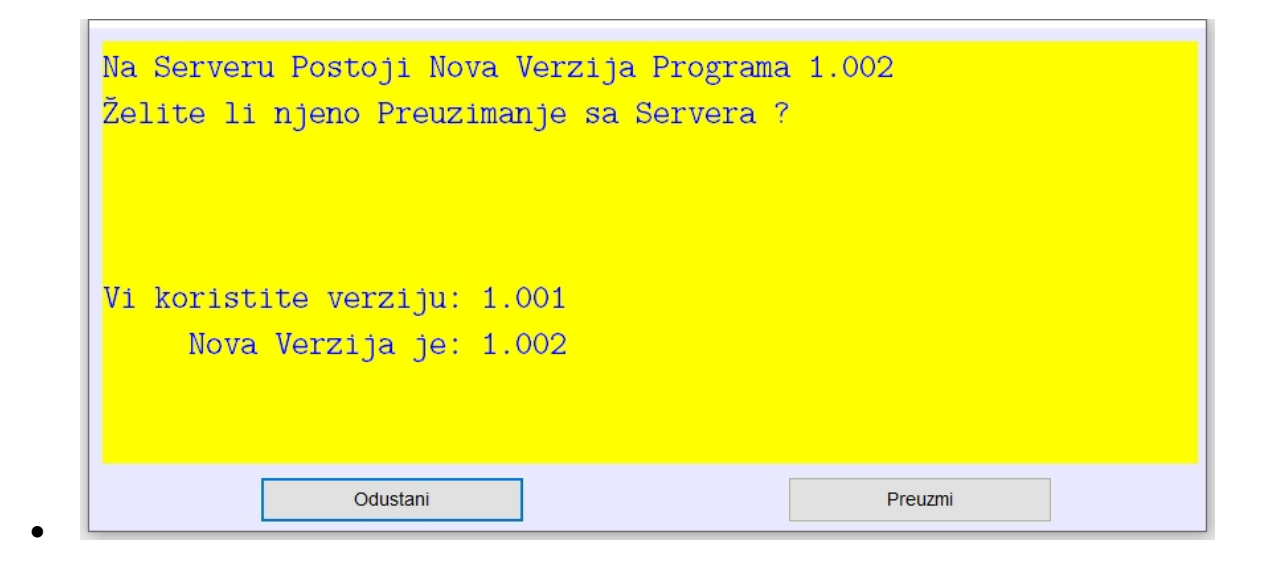

Ažuriranje na noviju verziju traje nekoliko minuta ukoliko trenutno nemate vremena za to

izaberite "Odustani" i odloži ete ažuriranje.Program e prilikom slede eg pokretanja ponovo ponuditi

opciju ažuriranja, izuzev ako u podešavanjima programa ne isklju ite opciju automatske provere verzije

programa.

Izborom "Preuzmi" nastavljate sa preuzimanjem novije verzije programa.

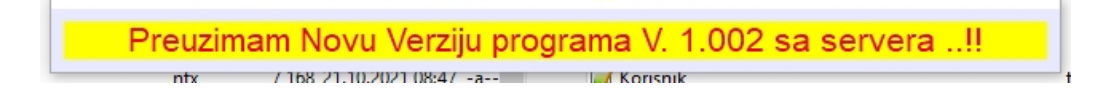

| Uspešno je Preuzeta Nova Verzija Programa 1.002<br>Želite li Instalaciju Nove Verzije  ? |
|------------------------------------------------------------------------------------------|
| Vi koristite verziju: 1.001<br>Nova Verzija je: 1.002                                    |
| Odustani                                                                                 |

 izaberite "Odustani" i odloži ete ažuriranje.Program e prilikom slede eg pokretanja ponovo ponuditi opciju ažuriranja,izuzev ako u podešavanjima programa ne isklju ite opciju automatske provere verzije programa. Izborom "Instaliraj" nastavljate sa instalacijom preuzete novije verzije programa

tako što e se pokrenuti program za instalaciju.

Program će Vam Kasnije za instalaciju traziti Šifru Šifra za Instalaciju je: " demo "malim slovima

Nadalje postupite prema uputstvu kao prilikom "postupka instalacije" iz ovog uputstva

postupak koji sledi iza slike preuzete verzije programa.

Jedina razlika kod ažuriranja programa je u tome što vam ne e nuditi izbor

vrsti pla anja jer se smatra da ste instalirali odgovaraju u verziju programa

sa deltanoš u kojom se bavite.

| 🍀 Instalacija – EuroWin3 verzija 1.001 —                                                                                                    |       | $\times$ |
|----------------------------------------------------------------------------------------------------|-------|----------|
| Ugovor o licenci<br>Pažljivo pročitajte sledeće pre nego što nastavite.                                                                             | 6     |          |
| Pročitajte Ugovor o licenci koji se nalazi ispod. Morate prihvatiti uslove ovog ugov<br>pre nego što nastavite.                                     | /ora  |          |
| PROGRAMSKI PAKET KasaWin firme Eurobiroplus d.o.o. Software                                                                                         | ^     |          |
| Sledeci Ugovor - Licenca odnosi se na svaki pojedinačni program koji se nalazi u<br>programskom paketu i čini sastavni deo paketa.                  |       |          |
| UGOVOR-LICENCA                                                                                                    |       |          |
| FIRME: Eurobiroplus d.o.o. i vlasnika TANJA ŽIKIĆ MIHAJLA BULGAKOVA 8A/8 i<br>Beograda, i Gorana Žukić-a autora računarskog programa - softvera, za | z 🗸   |          |
| Prihvatam ugovor                                                                                                    |       |          |
| O Ne prihvatam ugovor                                                                                                    |       |          |
| Dalje >                                                                                                    | Otkaż | ži       |